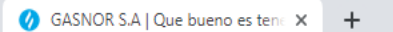

## 

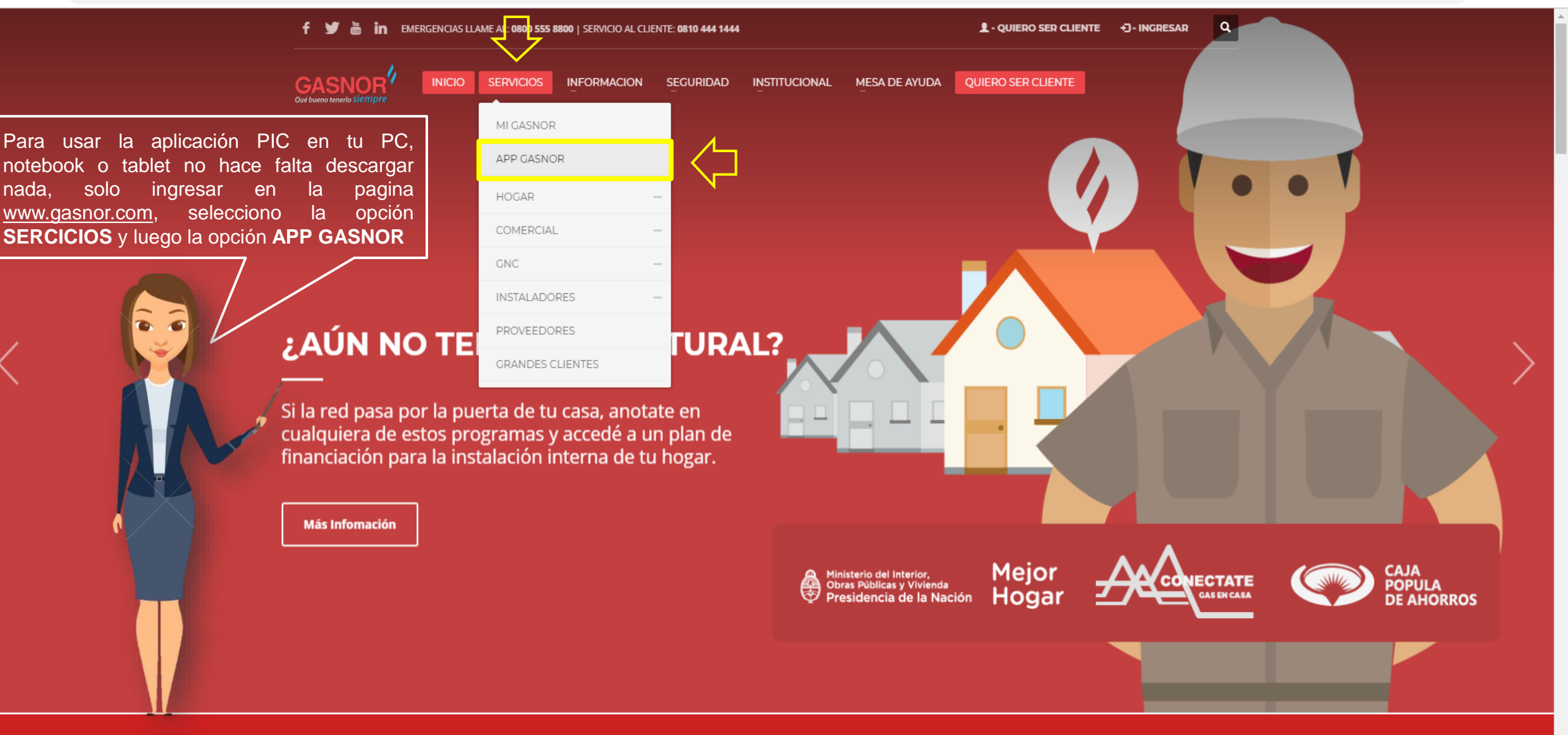

TENES UNA EMERGENCIA? LLAMA AL: 0800 555 8800

**e** :

J.

☆

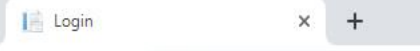

← → C (i) No seguro | gasnor.eastus.cloudapp.azure.com

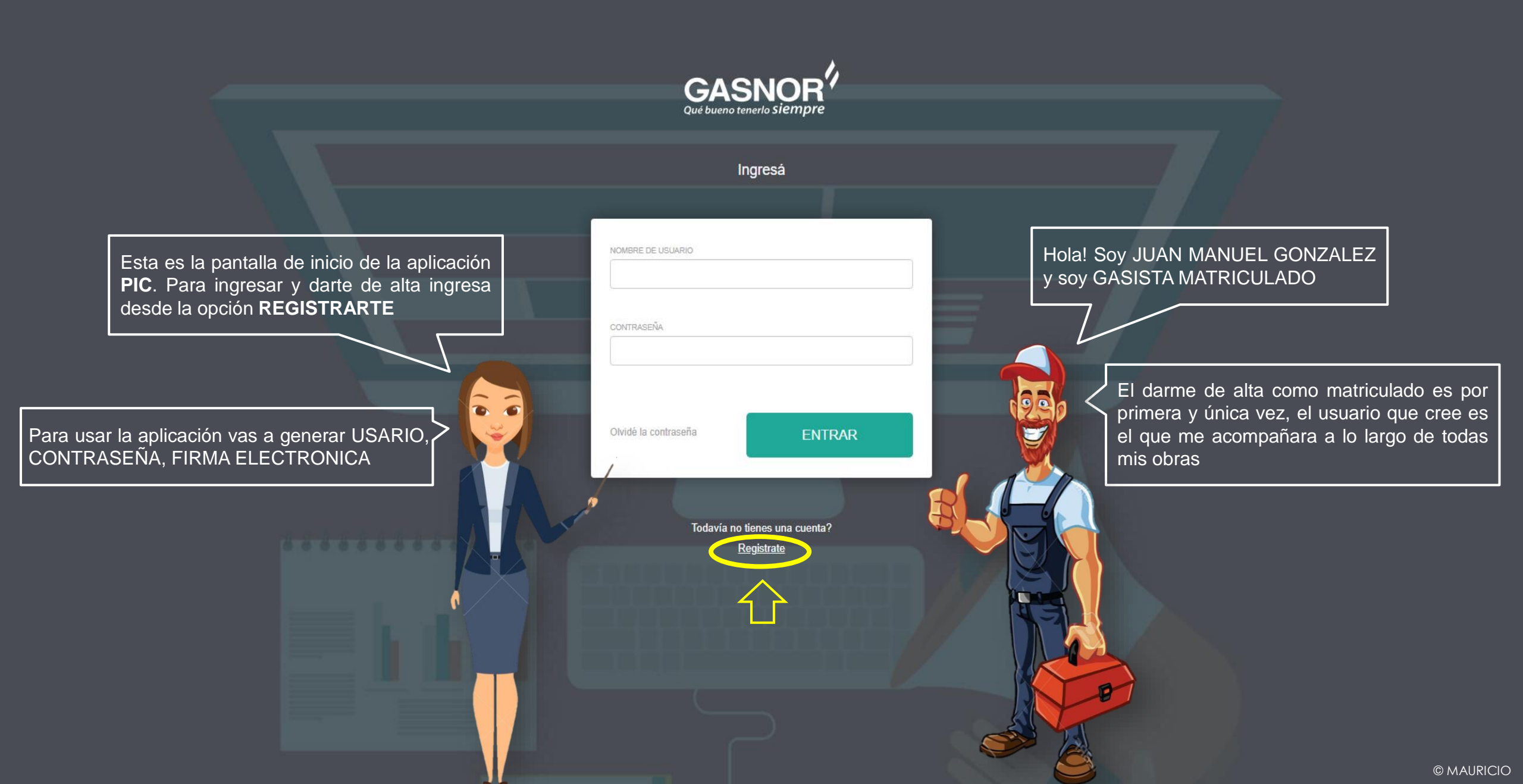

← → C ③ No seguro | gasnor.eastus.cloudapp.azure.com/Users/Create

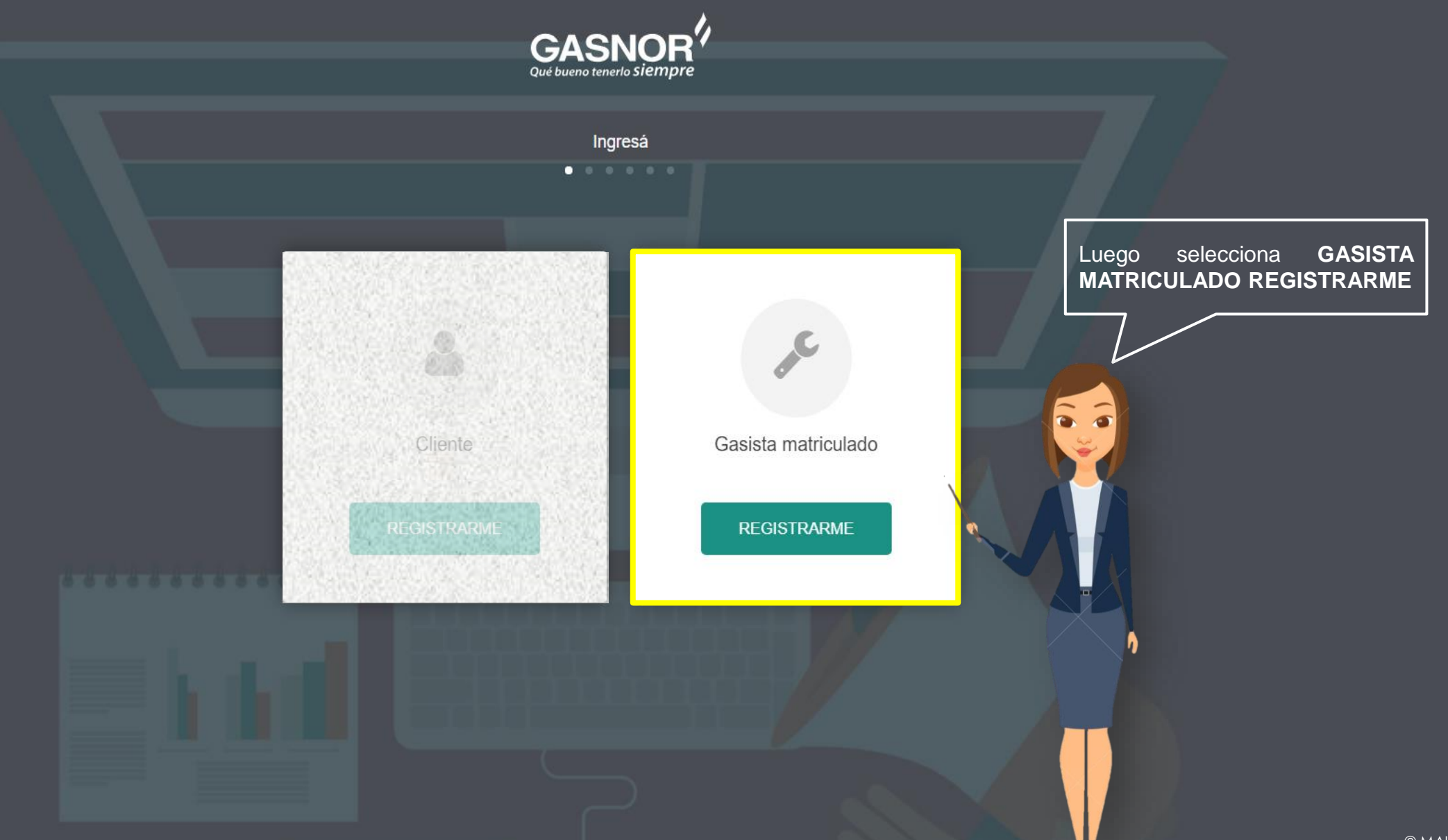

← → C 🔺 No seguro | gasnor.eastus.cloudapp.azure.com/Users/Create

× +

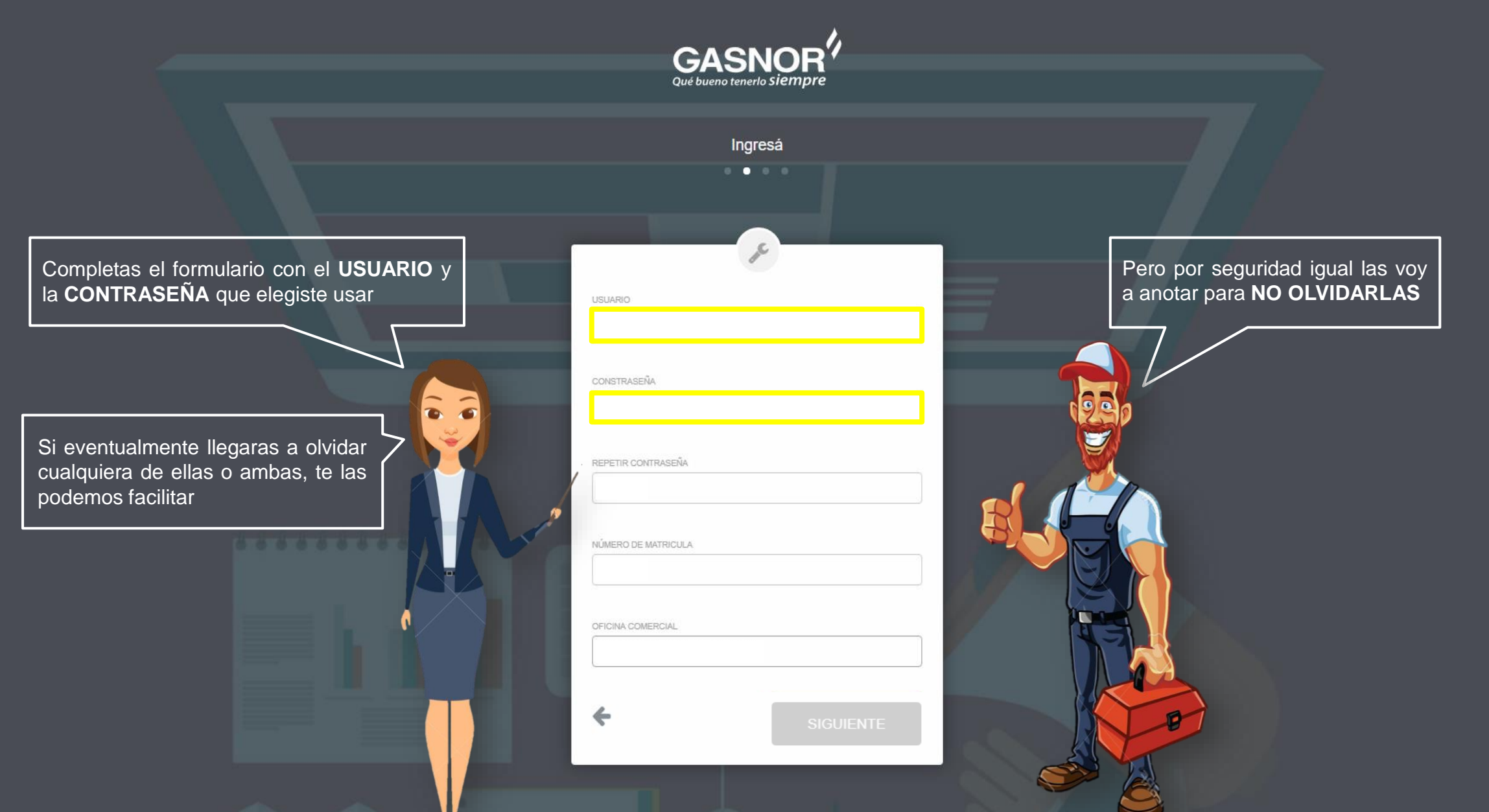

× +

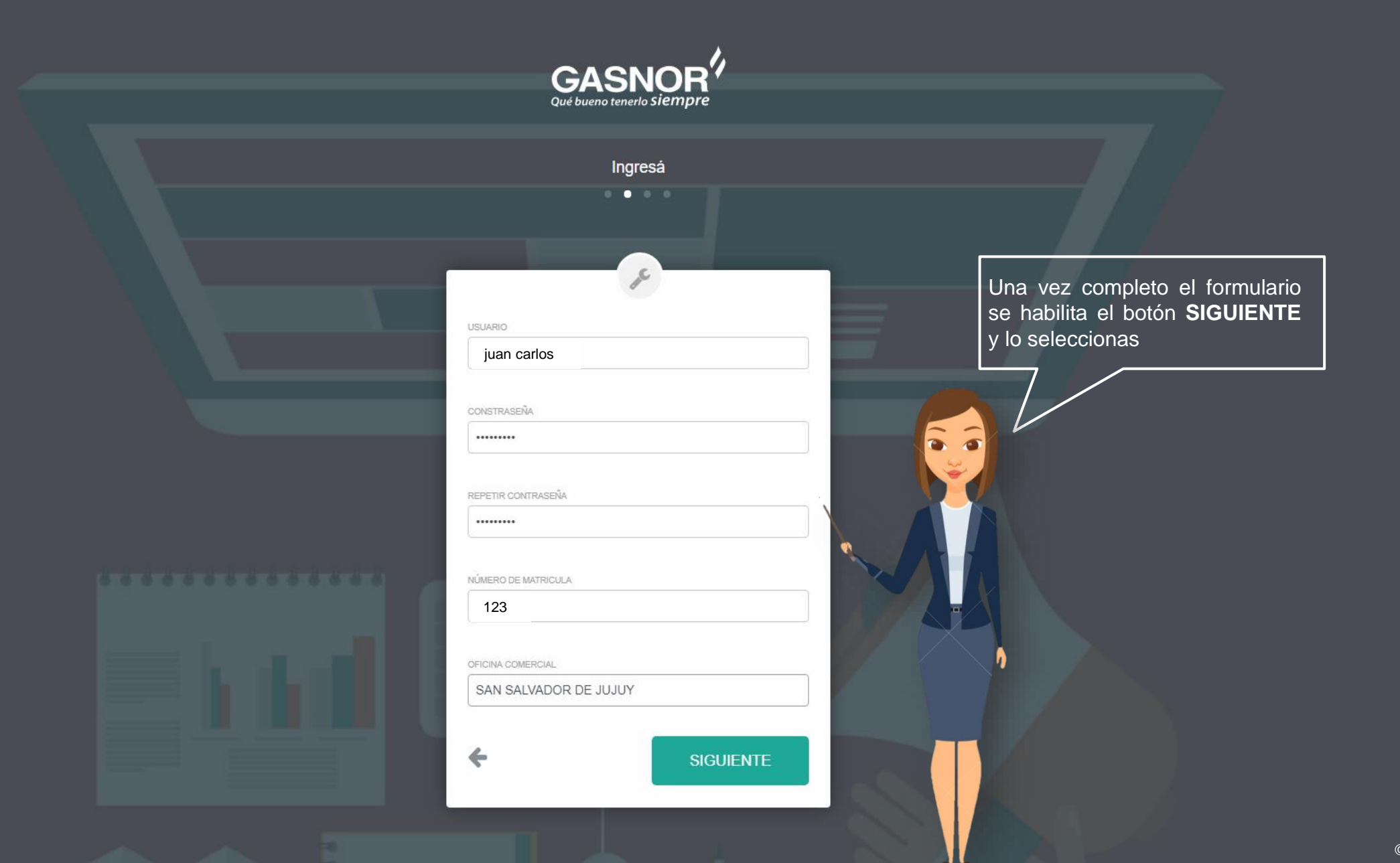

 $\leftarrow \rightarrow C$ 

A No seguro gasnor.eastus.cloudapp.azure.com/Users/Create

Aquí vas a verificar que tus datos estén completos y correctos. Si alguno de estos hubiera que modificarlos te contactarás con Servicio Técnico de Gasnor para ello

Ahora estás por registrar tu **FIRMA ELECTRONICA**, es muy importante recordarte que en caso de que la olvides **NO** te la podemos volver a facilitar, ya que solo es de tu exclusivo conocimiento

| Γ |                                                                                                    | de la companya de la companya de la |  |  |  |  |  |
|---|----------------------------------------------------------------------------------------------------|----------------------------------------------------------------------------------------------------|--|--|--|--|--|
|   | N° DE MATRICULA                                                                                                 | OFICINA COMERCIAL                                                                                                    |  |  |  |  |  |
|   | 123                                                                                                    | SAN SALVADOR DE JUJUY                                                                                                    |  |  |  |  |  |
|   |                                                                                                    |                                                                                                    |  |  |  |  |  |
|   | NOMBRE                                                                                                    |                                                                                                    |  |  |  |  |  |
|   | JUAN MANUEL                                                                                                    |                                                                                                    |  |  |  |  |  |
|   |                                                                                                    |                                                                                                    |  |  |  |  |  |
|   | APELLIDO                                                                                                    |                                                                                                    |  |  |  |  |  |
|   | GONZALEZ                                                                                                    |                                                                                                    |  |  |  |  |  |
|   |                                                                                                    |                                                                                                    |  |  |  |  |  |
|   | CATEGORIA                                                                                                    |                                                                                                    |  |  |  |  |  |
|   | lra.                                                                                                    |                                                                                                    |  |  |  |  |  |
|   |                                                                                                    |                                                                                                    |  |  |  |  |  |
|   | TELEFONO (FIJO)                                                                                                 |                                                                                                    |  |  |  |  |  |
|   | +54-9-388-1234567                                                                                               |                                                                                                    |  |  |  |  |  |
|   |                                                                                                    |                                                                                                    |  |  |  |  |  |
|   | TELEFONO CELULAR                                                                                                |                                                                                                    |  |  |  |  |  |
|   | +54-9-388-1234567                                                                                               |                                                                                                    |  |  |  |  |  |
|   |                                                                                                    |                                                                                                    |  |  |  |  |  |
|   | EMAIL                                                                                                    |                                                                                                    |  |  |  |  |  |
| 1 | juanmanuel@gmail.com                                                                                            |                                                                                                    |  |  |  |  |  |
|   |                                                                                                    |                                                                                                    |  |  |  |  |  |
| Ľ | FIRMA ELECTRÓNICA                                                                                               |                                                                                                    |  |  |  |  |  |
| Ľ | I                                                                                                    |                                                                                                    |  |  |  |  |  |
|   | 51 DIN (00 DI 00                                                                                                |                                                                                                    |  |  |  |  |  |
|   | ELPIN/CODIGO que estas por generar será tu FIRMA<br>ELECTRONICA para los trámites y documentos que debas firmar |                                                                                                    |  |  |  |  |  |
|   | ante Gasnor S A v reempla                                                                                       | azará a tu FIRMA MANUSCRITA                                                                                                    |  |  |  |  |  |

Entonces por seguridad la voy a anotar para **NO OLVIDARLA** 

El PIN/CODIGO que estás por generar será tu FIRMA ELECTRONICA para los trámites y documentos que debas firmar ante Gasnor S.A. y reemplazará a tu FIRMA MANUSCRITA. Ingresa un código que puedas recordar ya que el mismo se crea por única vez y no podrás restablecerlo en caso de olvido. No debes compartir el PIN que generes ya que serás responsable por el uso del mismo.

←

0

SIGUIENTE

A No seguro gasnor.eastus.cloudapp.azure.com/Users/Create  $\leftarrow \rightarrow C$ 

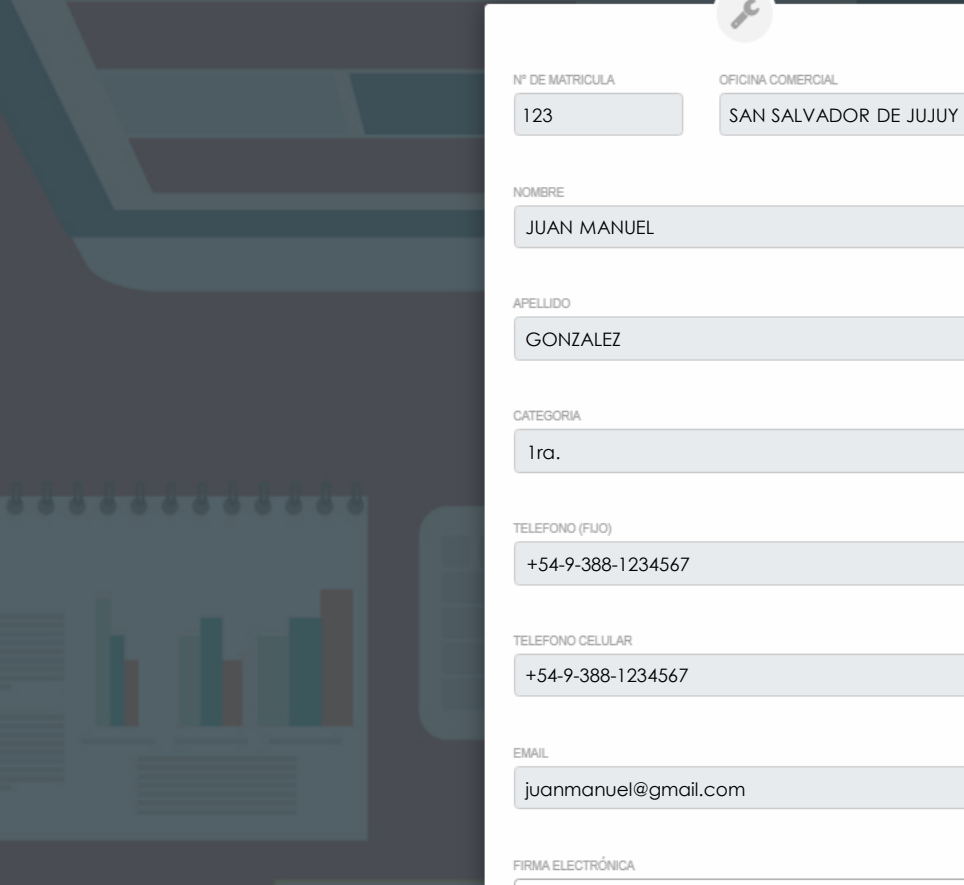

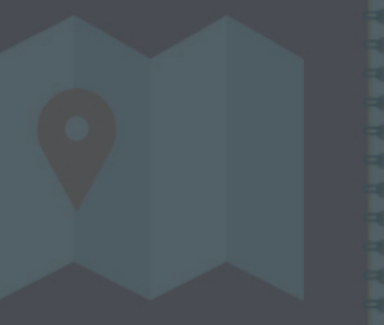

\*\*\*\*\*\*

El PIN/CODIGO que estás por generar será tu FIRMA ELECTRONICA para los trámites y documentos que debas firmar ante Gasnor S.A. y reemplazará a tu FIRMA MANUSCRITA. Ingresa un código que puedas recordar ya que el mismo se crea por única vez y no podrás restablecerlo en caso de olvido. No debes compartir el PIN que generes ya que serás responsable por el uso del mismo.

Una vez completo el formulario se habilita el botón SIGUIENTE y lo seleccionas

10 -

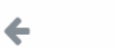

SIGUIENTE

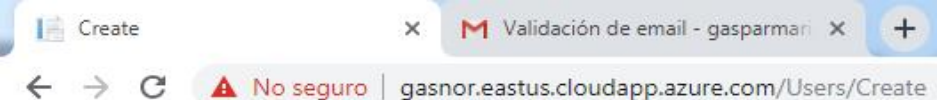

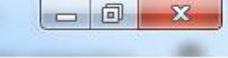

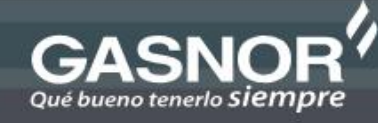

Ingresá •

## Ingresá el codigo de validación

Recibiste en tu email un código de verificación, por favor revisalo e ingresa para verificar tu email.

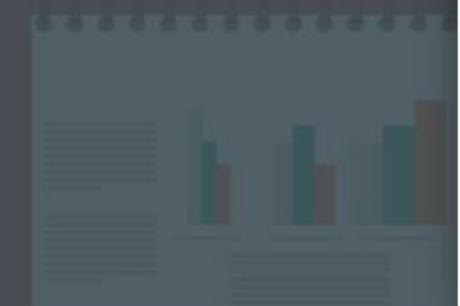

## CÓDIGO DE SEGURIDAD

SIGUIENTE

Sin cerrar esta ventana vas a consultar tu correo electrónico. Si se llegara a cerrar, el código que se te envió queda sin efecto y deberás iniciar la carga nuevamente

à à

Aquí vas a ingresar el **CODIGO DE VALIDACION** que se te acaba de enviar, al correo electrónico que declaraste para la aplicación

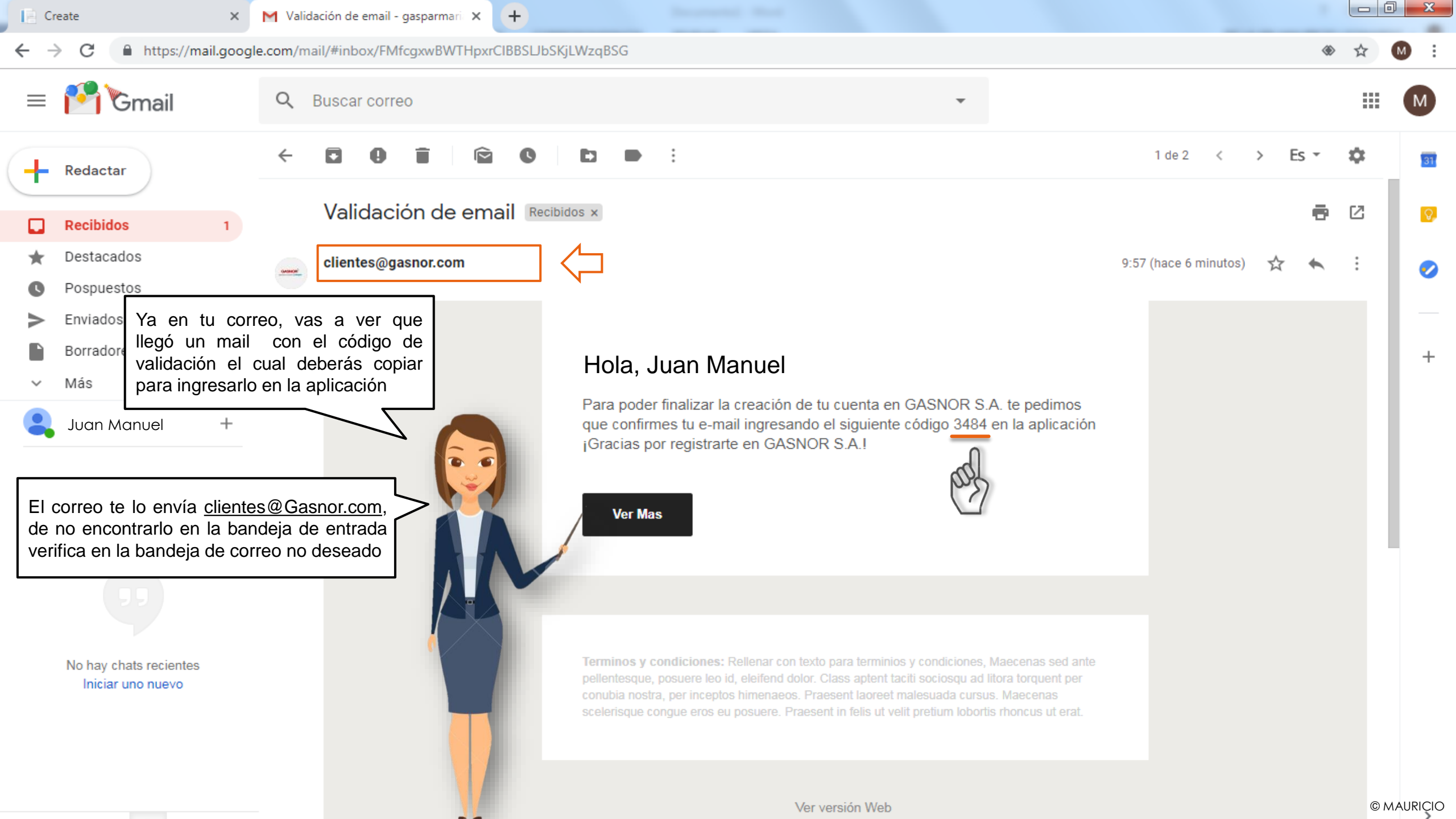

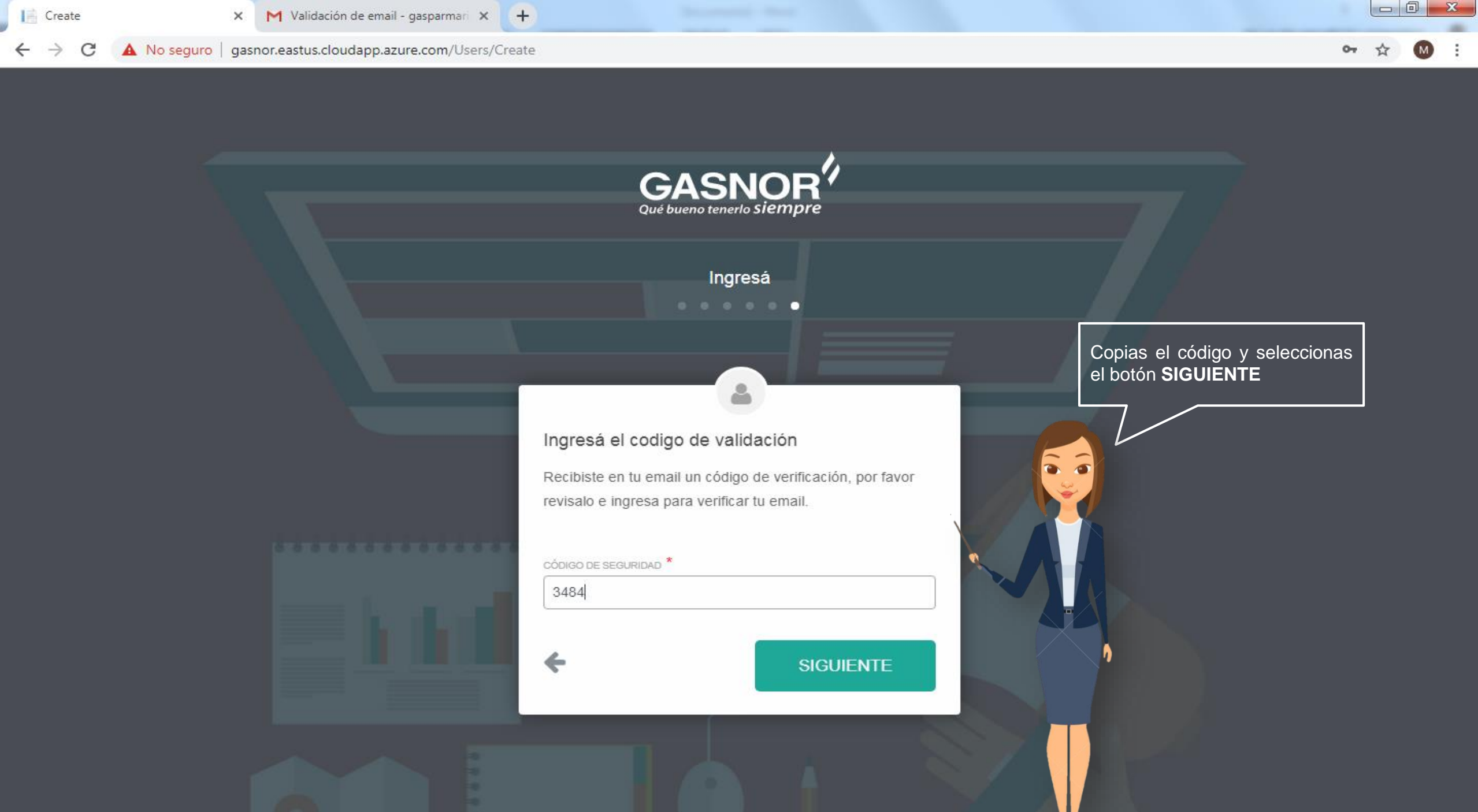

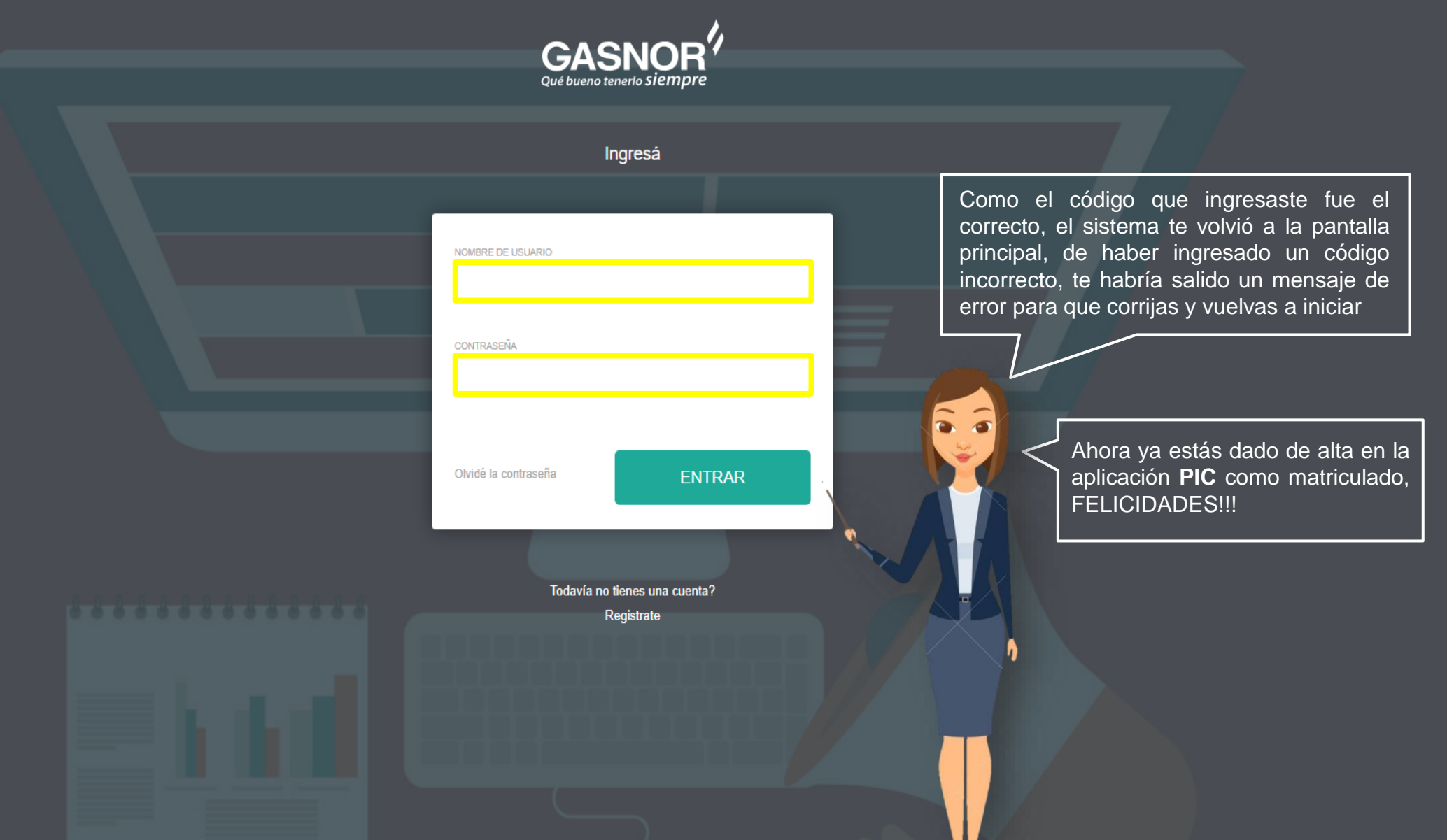

× +

← → C 🔺 No seguro | gasnor.eastus.cloudapp.azure.com

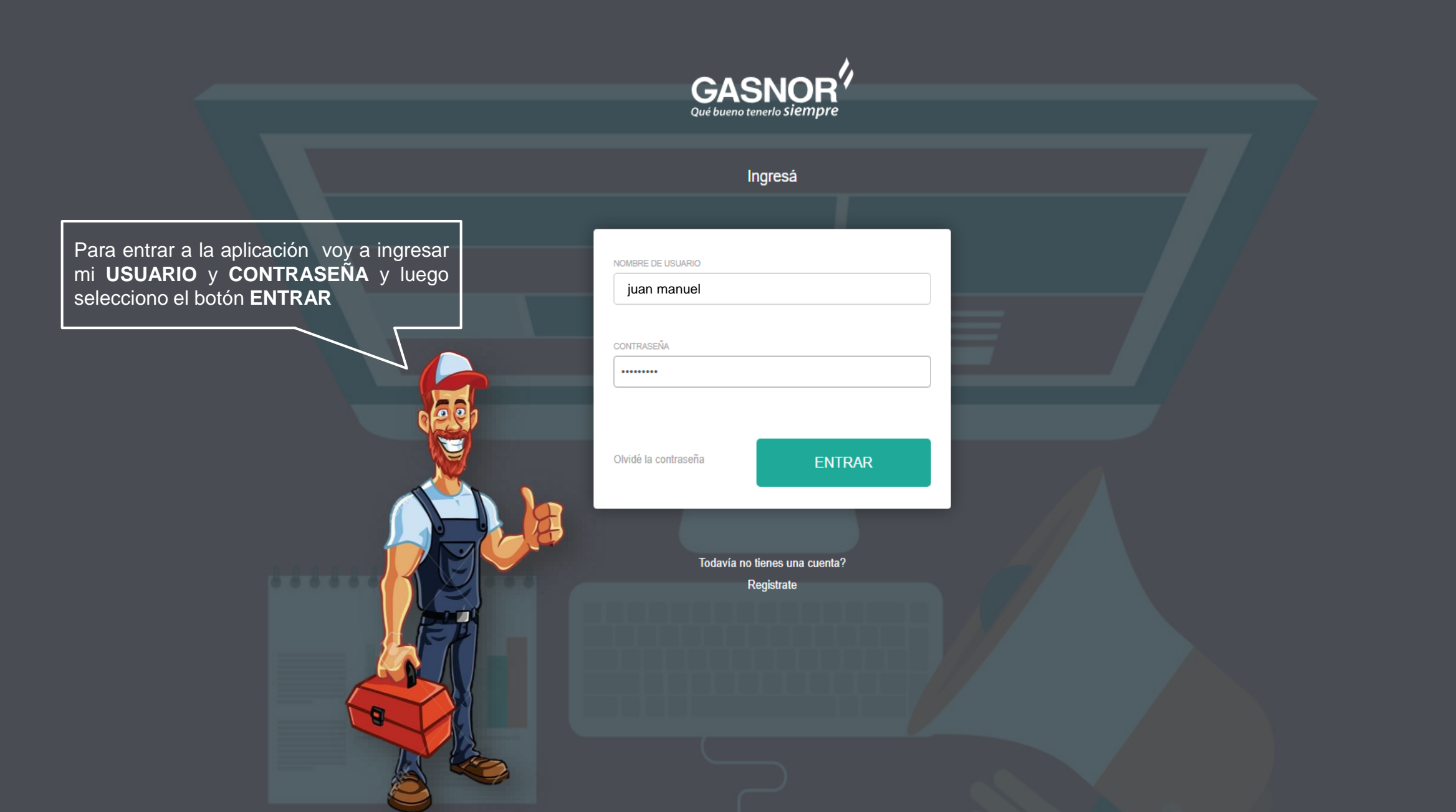

| Solicitudes                         | × M Recibidos (1) - gas  | sparmariavilma 🗙 🕂       |                    |           |                             |                                                                                                    |                                        |
|-------------------------------------|--------------------------|--------------------------|--------------------|-----------|-----------------------------|----------------------------------------------------------------------------------------------------|----------------------------------------|
| ← → C ① No seguro                   | gasnor.eastus.cloudapp.a | azure.com/ServiceRequest | ts/SolicitudesList |           |                             |                                                                                                    | ☆ 🔘 :                                  |
| GASNOR<br>Qué bueno tenerlo Siempre | Solicitudes              |                          |                    |           |                             |                                                                                                    | CARGA MASIVA 🔻                         |
|                                     | Provincia                | Localidad                | Calle              | Nro Calle | Otros Datos                 | Gasista Asignado                                                                                                  | Estado                                 |
| Solicitudes                         |                          |                          |                    |           |                             | II Lo que abora ves es tú                                                                                         | pantalla de trabajo                    |
| G Salir                             |                          |                          |                    |           | por ah<br>aceptar<br>podrás | nora está vacía pero a n<br>ndo las obras de tus clie<br>gestionar cada una de ellas.<br><b>BIENVENIDO AL PIC</b> | medida que vayas<br>ntes, aquí verás y |